附件3

## 学生入学核验流程

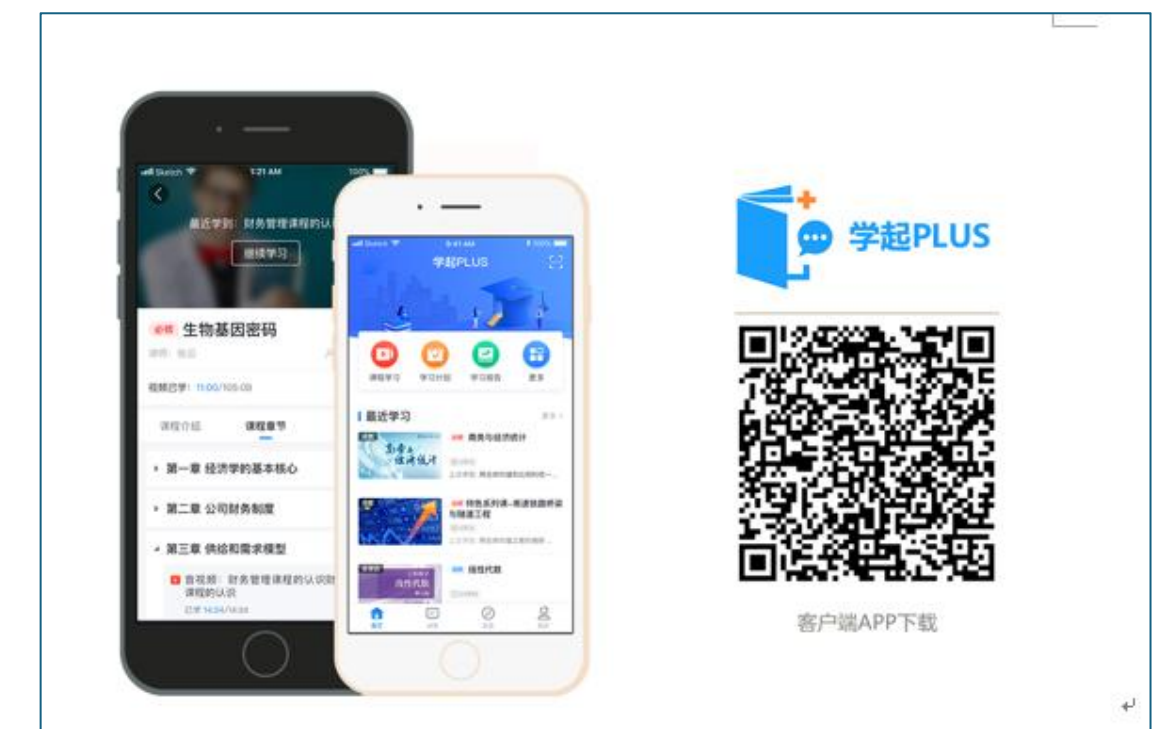

一、下载学起 Plus APP,学生可扫描下方二维码进行下载

二、登录,学校名称选择【中国海洋大学】,使用学校通知的账号密码进行登录;初始用户名为学号,初始密码为证件号码后六位。登录后点击【立即核验】。

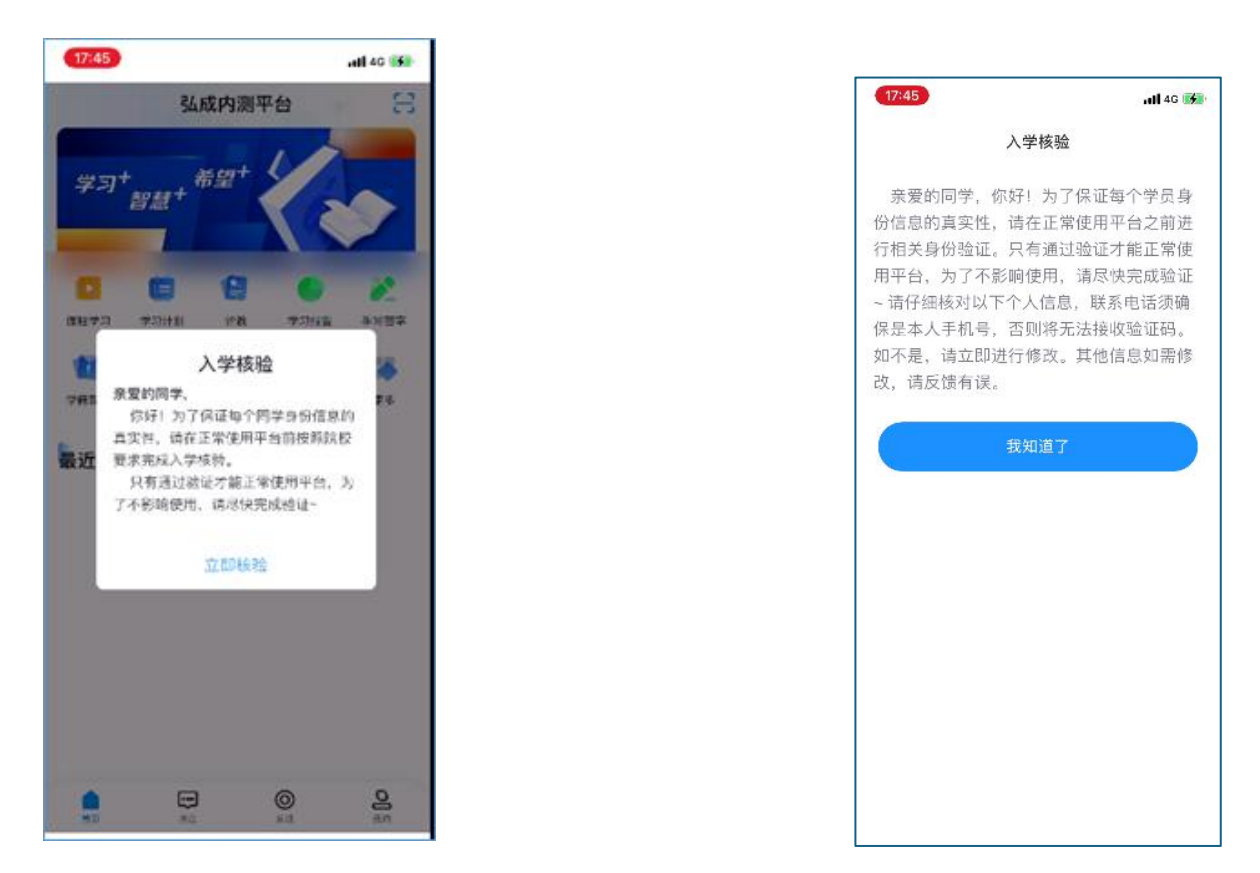

2.1)确认基本信息,如正确,请点击【确认无误】按钮,如有疑问点击【反馈有误】按钮,提示:请联系相关负责人修改,修改后重新进行入学核验

| 17:46 | <b>all</b> 4G 📢    |
|-------|--------------------|
|       | 基本信息确认             |
| 姓名    | 测试姓名               |
| 性别    | 男                  |
| 民族    | 汉族                 |
| 政治面貌  | 中共党员               |
| 证件类型  | 身份证                |
| 证件号码  | 11010119900303589X |
|       |                    |
|       |                    |
| 反馈有法  | 및 确认无误             |

2.2) 进行手机号核验,按要求填写手机号码,输入验证

| 17:46                   | ə <b>ili</b> 4G 🚮 | 17:46                             | <b>ali 4</b> G 🚮 |   | 17:4 | 6           |                      |                 |          |    | 3 | <b>all</b> 4G | *  |
|-------------------------|-------------------|-----------------------------------|------------------|---|------|-------------|----------------------|-----------------|----------|----|---|---------------|----|
| 手机号码                    | 的核验               | 手机号                               | 码核验              |   |      |             | E                    | ≦机号             | 码核       | 硷  |   |               |    |
| 请输入新的手机号                | ŧ                 | <b>请输入验证码</b><br>已向186*****360发送了 | 输证码              |   | 请    | <b>输入</b> 到 | <b>金证</b> 版<br>**360 | <b>马</b><br>发送了 | 新证证      | 3  |   |               |    |
| +86   请输入手机号            |                   |                                   |                  |   |      | 9           | ļ                    | 5               | 9        |    | 3 |               |    |
| <b>图形验证码</b><br>输入图形验证码 | * 369 ()          |                                   |                  |   |      |             |                      |                 |          |    |   |               |    |
|                         |                   | 发送                                | 成功               |   |      |             |                      | 提               | 交        |    |   |               |    |
|                         |                   | 重新获                               | 取59s             |   | À    | ~           |                      | <u>z ~r +</u> t | - ffmr-4 | 2  |   | 3             | 記成 |
|                         |                   |                                   |                  |   | "9   | 593"        |                      |                 |          |    |   |               |    |
| T                       | ŧ                 |                                   |                  |   | 1    | 2 3         | 4                    | 5               | 6        | 7  | 8 | 9             | 0  |
|                         |                   |                                   |                  | 2 | -    | :           | ;                    | (               | )        | \$ | & | @             | "  |
|                         |                   |                                   |                  |   | #+=  |             | ,                    | 3               | 2        | !  | , |               | *  |
|                         |                   |                                   |                  |   | AB   | ;           |                      | spa             | ace      |    |   | retu          | rn |
|                         |                   |                                   |                  |   | ۲    |             |                      |                 |          |    |   | ļ             | þ  |

## 2.3) 入学承诺书 签署;

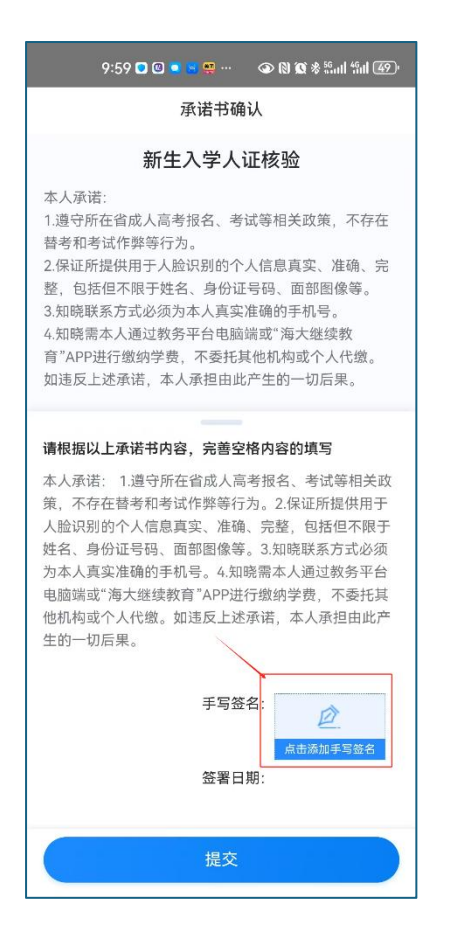

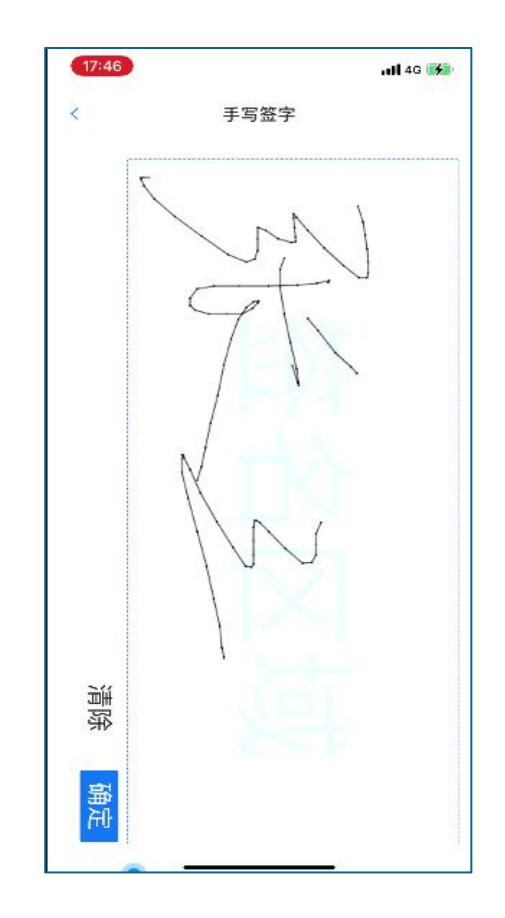

## 2.4) 身份验证 点击【开始检测】按钮

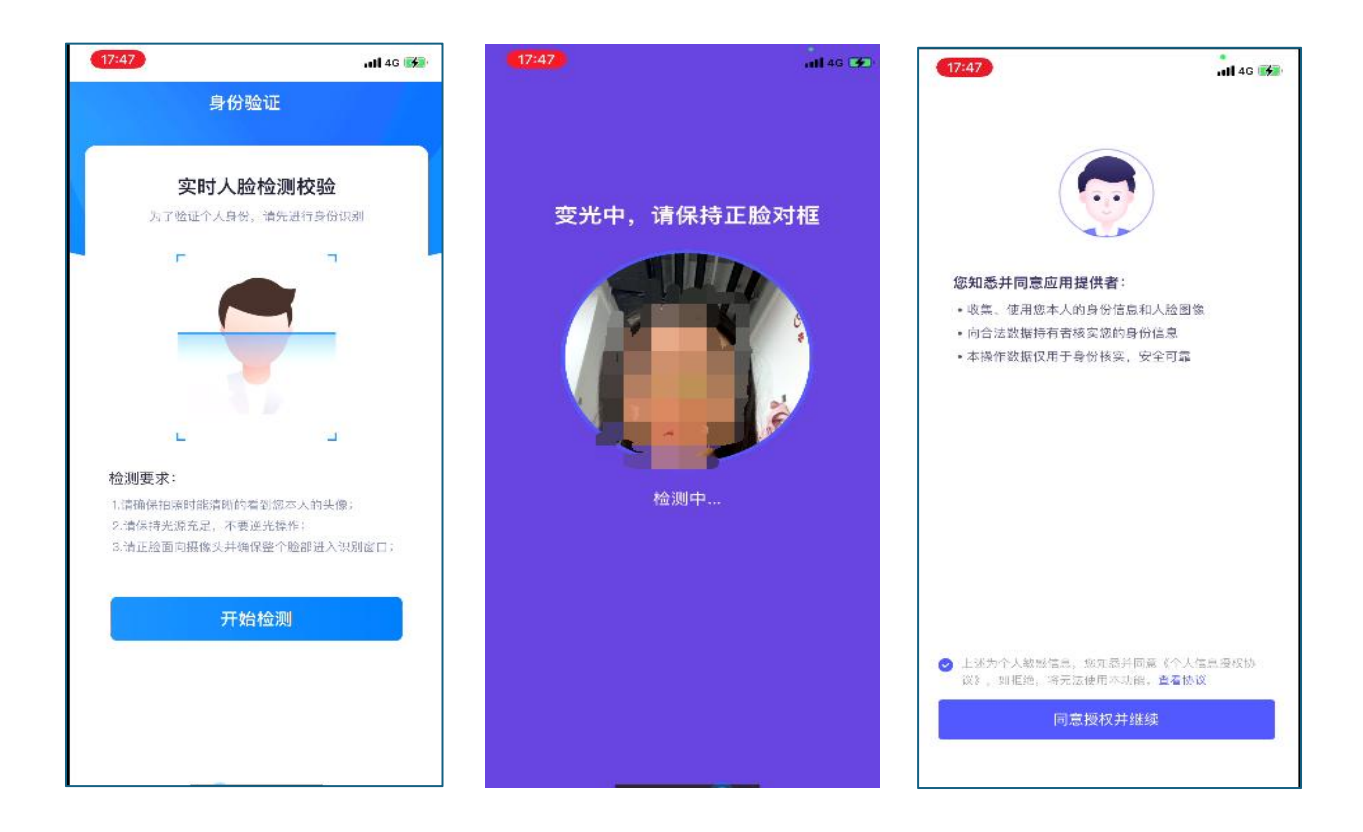

如果验证通过后就会弹出识别通过的页面,点击"完成验证"就跳转到 app 首页了;

在线验证可重复2次,超过则认证失败。

| 📶 Sketch 훅 | 9:41 AM | ¥ 100% 💻 | (17:47)Il 46 📝 |
|------------|---------|----------|----------------|
| [X]        | 验证结果    |          | 验证结果           |
|            |         |          | с. л<br>цто    |
|            | 人脸验证通过  |          | 身份验证失败,剩余1次机会  |
|            | 完成验证    |          | 再试一次           |
|            |         |          |                |
|            |         |          |                |
|            |         |          |                |

认证失败,请点击"人工审核"按钮,进入人工审核界面,按要求上传相关材料,并告知教学点老师后等待人工核验结果。

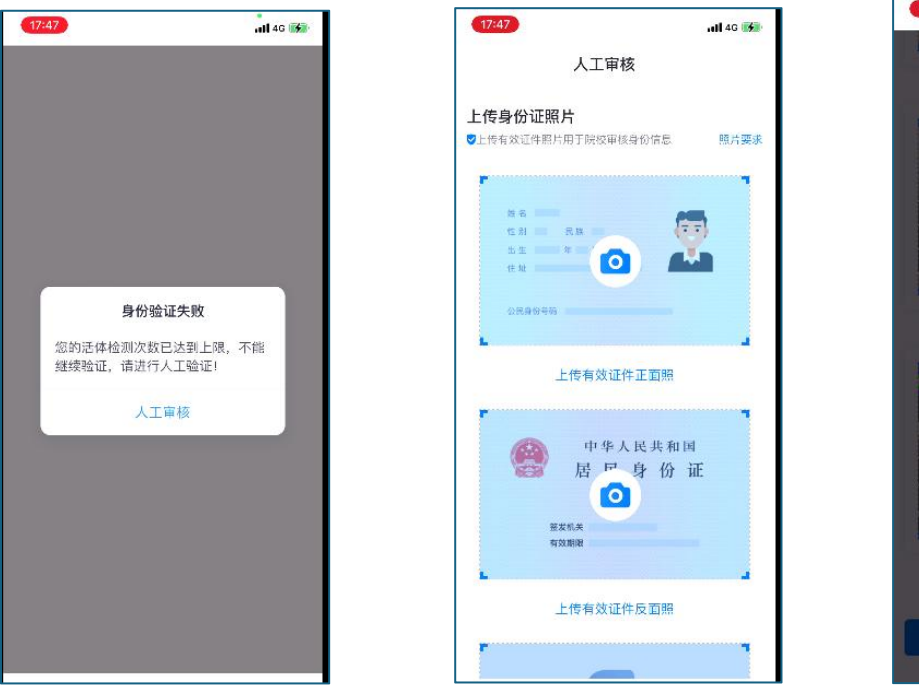

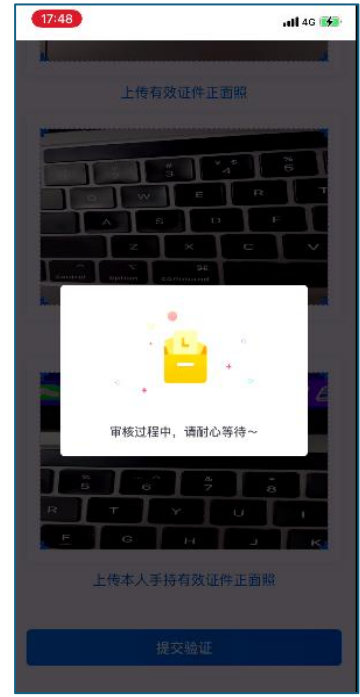